# TIF NEUTRALIZATION PROCESS

## WHAT IS THE TIF NEUTRALIZATION PROCESS?

TIF NEUTRALIZATION is the annual process of creating a TIF Neutralization worksheet (SF 56059) for a given TIF District and submitting this form for 'DLGF ADMIN' review. A TIF Neutralization worksheet that is 'Approved by the State' will generate a 'SF 56059' PDF that is signed by the Commissioner of DLGF.

## WHERE IS TIF NEUTRALIZATION?

The TIF NEUTRALIZATION (TN) process is now included in the gateway web application TIF Man.

## WHO CAN / WILL USE TIF NEUTRALIZATION PROCESS?

Current and future TIF Man users assigned to county units with **submitter** or **editor** rights can create and or submit TN Worksheets for approval.

Current and future TIF Man users who are designated as '**ADMIN DLGF**' role members will review the TN Worksheets that are submitted and determine the final disposition.

### HOW DOES THE TIF NEUTRALIZATION PROCESS WORK?

The TIF Neutralization (TN) process consists of 3 steps.

Step 1. Creation of the TN Configuration Record

- Adding a TIF Code
- Creation of the TN Configuration record
- Step 2. TN Request Data Input, Validation and Submission for Approval.
  - Form attributes and default data input settings.
  - Data element verification
  - TN Worksheet submission and the approval process workflow configured for TN.
- Step 3. TN Worksheet Data Review & Approval Workflow.
  - TN Worksheets set to the status 'Submitted to the State' are part of an approval workflow.
  - Each submission will be reviewed and ultimately dispositioned by user(s) with the 'ADMIN DLGF' security role.

The TN Worksheet approval process is complete when the submitted TN Worksheet is either 'Approved by the State' or 'Denied by the State'.

### PROCESS DETAILS

TIF Man users assigned to county units with submitter or editor rights can create and or submit TN Worksheets for approval.

TIF Man users with submitter and or editor rights are responsible for the TN Worksheet data input, creation, and workflow submission. During the TN Worksheet approval workflow process 'ADMIN DLGF' role members reviewing a request can require the submitter or editor to make updates to specific data elements before a final disposition can be made for the request.

TIF Man users designated assigned to the 'ADMIN DLGF' role are responsible for the review of all TN Worksheets 'Submitted to the State' and providing a final disposition for each. The final disposition of any TN Worksheet that is 'Submitted to the State' will be either 'Approved by the State' or 'Denied by the State'.

# Step 1 Creation of the TN Configuration Record(s)

A TIF Man user with 'submitter' and or 'editor' rights can find the TIF Neutralization configuration page by clicking the 'View & Manage' link under the 'TIF Neutralization (SF 56059)' heading on the Main Menu page of a selected unit in the TIF Management web application. See figures 001 & 002 below.

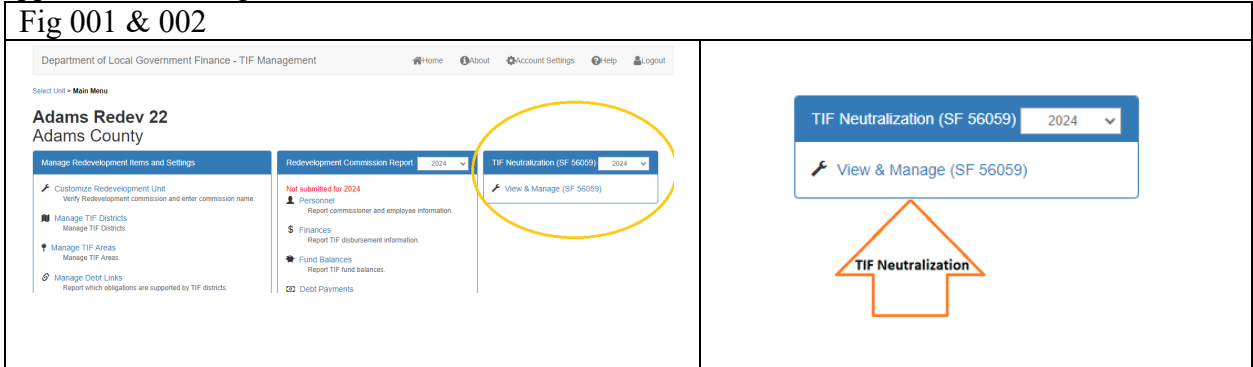

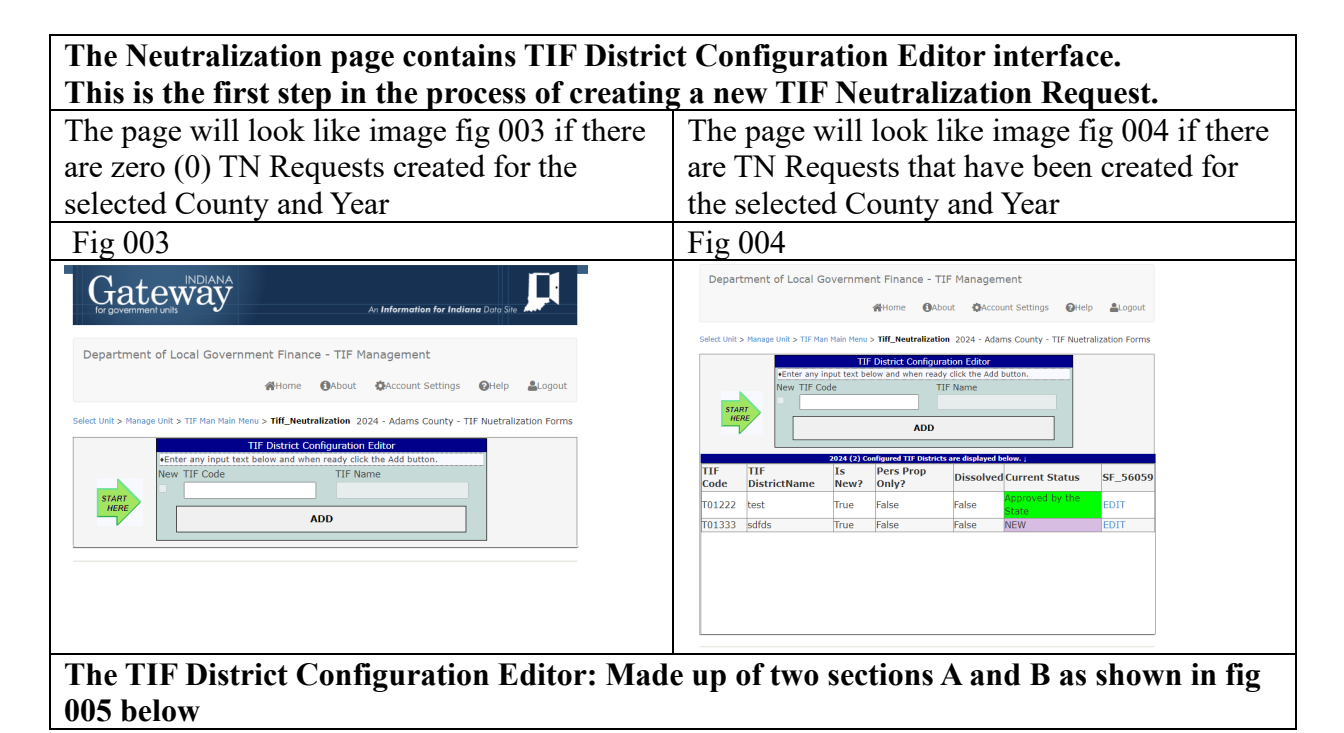

| <u>Section A:</u> is the Configuration Editor. All TN<br>Requests are made up of one and only one<br>VALID TIF Code.<br>Clicking the 'ADD' button will add row to the<br>'Configured TIF Districts' grid in Section B.<br><u>Section B:</u> is the list of configured single<br>VALID TIF Codes that have been created for | Select Unit > Hanage Unit > TIF Man Main Menu > Tiff, Neutralization   2024 - Adams County - TIF Nuetralization   TIF District Configuration Editor   Enter any input text below and when ready click the Add button.   New TIF Code   TIF Name   ADD   TIF Code   TIF TIF Code   TIF Name   Code   TIF TIF Name   TO 2024 (2) Configured TIF Districts are displayed below)   TIF TIF TIF Name   Pers Prop   Dissolved Current Status   SF_56059   Totaza   True   False   False   Foot   Totaza   True   True   False   Foot   Totaza   True   Totaza   True   Totaza   True   False   Foot   Totaza |  |  |
|----------------------------------------------------------------------------------------------------|----------------------------------------------------------------------------------------------------|--|--|
| the given county and year.<br>Clicking on any given row in the list will take<br>the user to the TN Worksheet Process and<br>Approval page.                                                                                                    | Only 1 TN Configuration Request can be made for a given county, year and TIF Code.                                                                                                    |  |  |
| Use the TIF District Configuration Editor to                                                                                                    | Figure 006                                                                                                    |  |  |
| input the required VALID TIF Code used to<br>create & configure a TIF Neutralization<br>Request for potential submission/review.                                                                                                    | TIF District Configuration Editor     •Enter any input text below and when ready click the Add button.     New TIF Code   TIF Name     START     HERE   ADD                                                                                                    |  |  |

# Context specific help can be displayed for the TIF District Configuration Editor by clicking on the blue title bar (marked with H in fig 007 below)

Clicking the blue title (H) will hide/show the rules (R) used to validate any TIF Code used to create a TN request.

The rules shown in section (R) is a subset of the complete validation checklist used for any new or existing TIF Code.

| Figure 0                                                                                            | 07                                                               |  |  |  |
|----------------------------------------------------------------------------------------------------|------------------------------------------------------------------|--|--|--|
| (                                                                                                   | (H)                                                              |  |  |  |
|                                                                                                    | TIF District Configuration Editor                                |  |  |  |
| To ADD a new 'TIF Code' it must:                                                                    |                                                                  |  |  |  |
| 1. be 6 chars & match pattern 'T followed by 2-digit county code '00' & 3-digit section code '000'. |                                                                  |  |  |  |
| 2. Definition of the current county the user has selected.                                          |                                                                  |  |  |  |
| record for the 'TIF Code', County and Year.                                                         |                                                                  |  |  |  |
|                                                                                                    | •Enter any input text below and when ready click the Add button. |  |  |  |
| START                                                                                               | New TIF Code TIF Name                                            |  |  |  |
| HERE                                                                                                |                                                                  |  |  |  |
|                                                                                                    |                                                                  |  |  |  |
|                                                                                                    |                                                                  |  |  |  |
|                                                                                                    | ADD                                                              |  |  |  |
|                                                                                                    |                                                                  |  |  |  |
|                                                                                                    |                                                                  |  |  |  |

| Validation rules for TIF Code inputs within the TN Request process are listed below. |                                                                                                 |  |  |  |
|--------------------------------------------------------------------------------------|-------------------------------------------------------------------------------------------------|--|--|--|
| 1                                                                                    | The TIF code is not null and is exactly 6 characters long.                                      |  |  |  |
| 2                                                                                    | The TIF code input matches the pattern 'T' followed by two-digit county code.                   |  |  |  |
|                                                                                      | followed by 3-digit section code.                                                               |  |  |  |
| 3                                                                                    | History Check. Check the forms budget database to see if the TIF code entered exists and        |  |  |  |
|                                                                                      | is active using the view [vw_GetAllActiveAssignedTIFs].                                         |  |  |  |
|                                                                                      | • if it is listed that verifies that this code is not a brand new tif so the 'is new' attribute |  |  |  |
|                                                                                      | associated with the TN Config will be false                                                     |  |  |  |
|                                                                                      | • if it is not listed than we treat this entry as a brand new TIF setting the 'is NEW           |  |  |  |
|                                                                                      | 'attribute associated with the TN Config tif to true                                            |  |  |  |
| 4                                                                                    | Check to verify that the tif configuration record the user is trying to configure is for the    |  |  |  |
|                                                                                      | county the user has selected for the given session. If it does not match the TIF                |  |  |  |
|                                                                                      | configuration record is not created, and the user is notified.                                  |  |  |  |
|                                                                                      | • Verify the two-digit county code immediately after the 'T' matches the county they            |  |  |  |
|                                                                                      | have selected for the given session.                                                            |  |  |  |

|   | • If the user has Marion County (49) selected for the session then the user can only add |  |  |  |  |
|---|------------------------------------------------------------------------------------------|--|--|--|--|
|   | TIF Codes for Marion County (49). Users cannot create TN configuration requests for      |  |  |  |  |
|   | counties other than the one they have selected for the given session. Even if they have  |  |  |  |  |
|   | the assigned rights other county units other than the current one selected for the given |  |  |  |  |
|   | session.                                                                                 |  |  |  |  |
| 5 | Check to make sure a TIF Neutralization (TIF_56059_WKSHT) record has not already         |  |  |  |  |
|   | been created for the given TIF Code, County and Year.                                    |  |  |  |  |
|   | • if one does exist the user is notified to use the existing TIF Neutralization          |  |  |  |  |
|   | Request record for the given TIF Code, County and Year.                                  |  |  |  |  |

### Step 2. TN Request Data Input, Validation and Submission for Approval.

The TN Worksheet Process and Approval page is used for 3 specific tasks.

- 1. Collect, save, format, and validate all TN Request form data elements.
- 2. Management of the TN Request approval workflow process from submission to a final disposition.
- 3. Generation of a SF 56059 PDF document for Approved By State requests.

The TN Worksheet Process and Approval page is organized into 3 sections labeled A, B and C as shown in figure 008 below

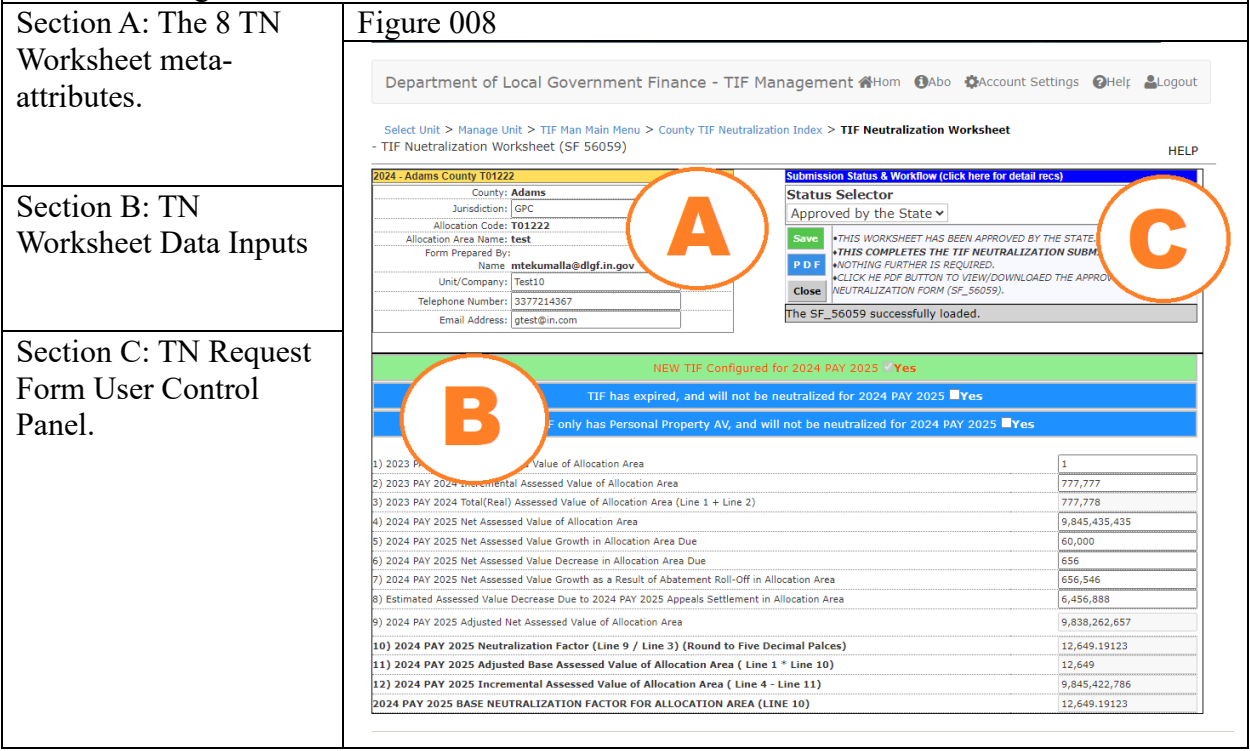

# Section A: The 8 TN Worksheet meta-attributes.

| The four attributes 'County',  |
|--------------------------------|
| 'Allocation Code', 'Allocation |
| Area Name' and 'Form Prepared  |
| By Name' values are all pulled |
| from the previous TN           |
| Configuration screen and will  |
| not be editable here.          |

The remaining 4 attributes 'Jurisdiction', 'Unit/Company', 'Telephone Number' and 'Email Address' fields all will require direct user input in order to complete the form.

| 2024 - Adams County T01988                    |                   |  |  |  |  |
|-----------------------------------------------|-------------------|--|--|--|--|
| County:                                       | Adams             |  |  |  |  |
| Jurisdiction:                                 | USER INPUT        |  |  |  |  |
| Allocation Code: T01988                       |                   |  |  |  |  |
| Allocation Area Name: new TIF entered from TN |                   |  |  |  |  |
| Form Prepared By:                             | Form Prepared By: |  |  |  |  |
| Name direland@dlgf.in.gov                     |                   |  |  |  |  |
| Unit/Company:                                 | USER INPUT        |  |  |  |  |
| Telephone Number:                             | USER INPUT        |  |  |  |  |
| Email Address:                                | USER INPUT        |  |  |  |  |

The location and orientation of these fields on the form are all shown in figure 009 above with red USER INPUT text inside the direct input text boxes.

### Section B: TN Worksheet Data Inputs

The TN Worksheets Data elements are collected by two control types. The first type presented on the form are the check box controls for 'TIF Expiration.' and 'TIF Personal Property AV'. These are shown in the fig XXX to the right as 'CB'. The second type of controls used are the direct input text boxes for questions 1-2 and 4-8. These are shown in fig XXX to the right as 'TB'.

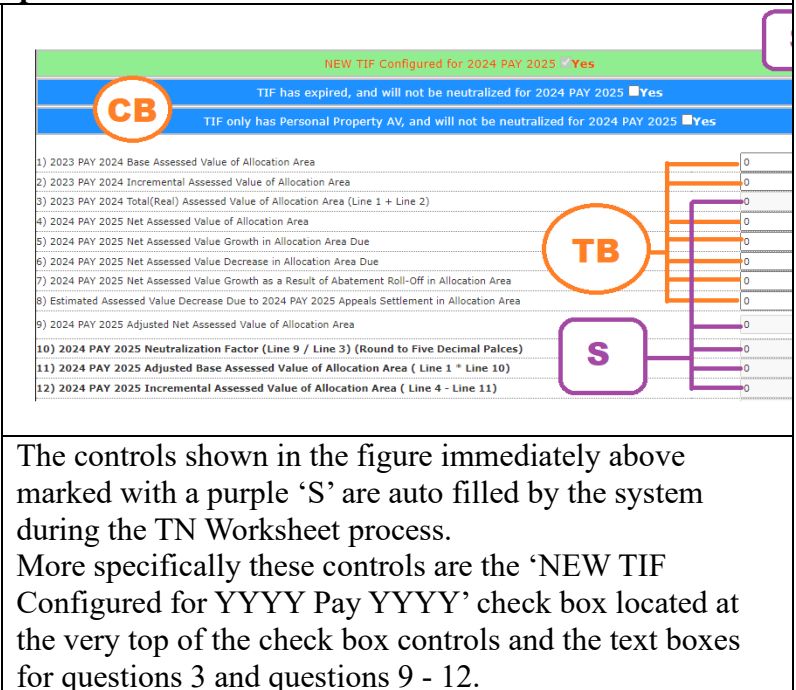

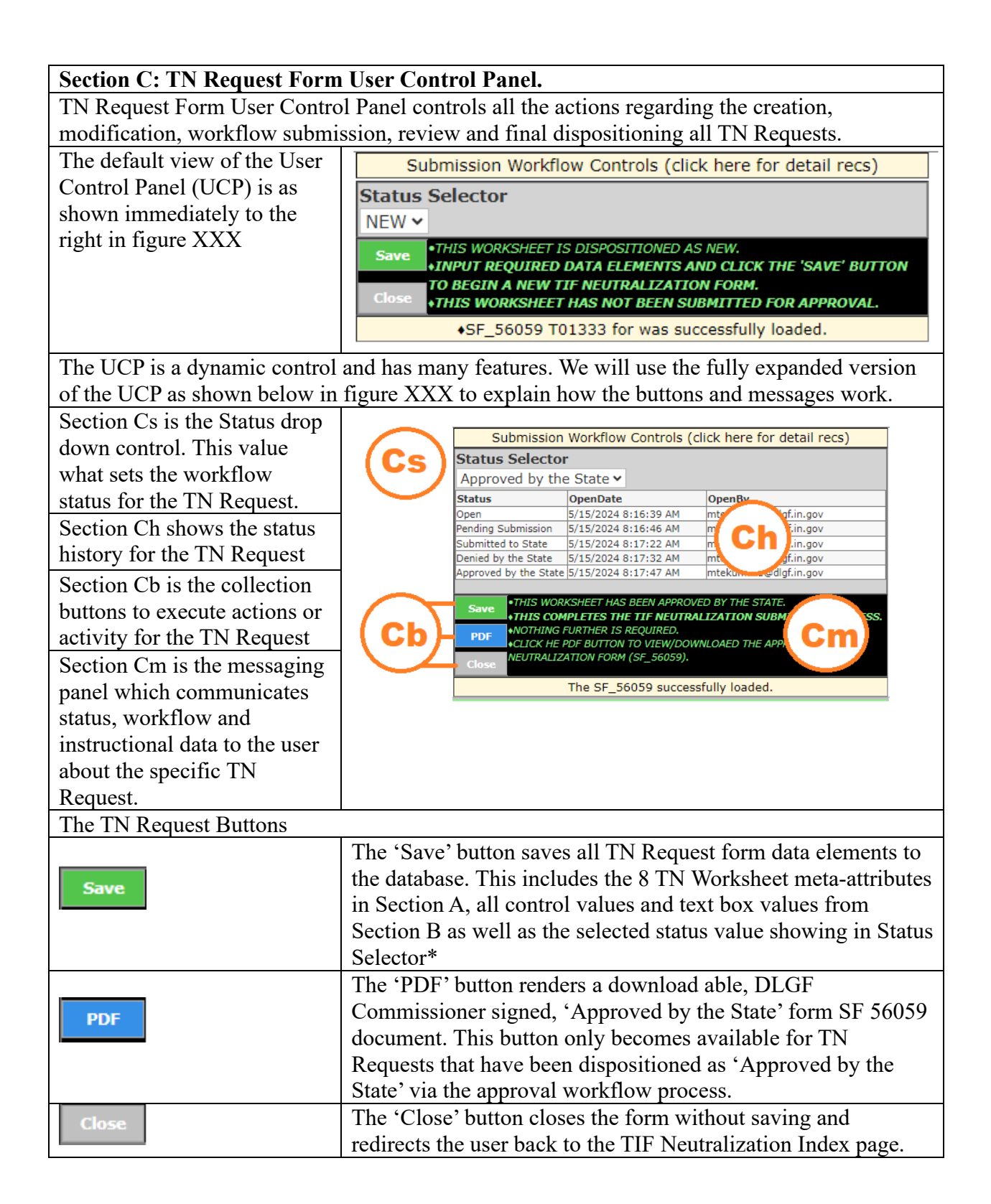

# Step 3. TN Worksheet Data Review & Approval Workflow.

# **TN Workflow Process Basics**

State

>

Approved by the State

- When a TN Worksheet record is set to the status of 'Submitted to the State' this begins the approval process, and the request is considered to be part of an active workflow at that time.
- Each submission will be reviewed and ultimately dispositioned by user(s) with the 'ADMIN DLGF' security role.
- The TN Request Approval is concluded when the TN Worksheet is set to one of the two final dispositions configured for the TN Request Approval process.
- Final Dispositions for a TN Request are 'Approved by the State' and 'Denied by the State'
- Once a TN Request reaches a final disposition its status can only be modified by users with the 'ADMIN DLGF' role.

| All TN Request Statuses with definitions are provided below. |                                                                                                    |                                 |                                 |  |  |
|--------------------------------------------------------------|----------------------------------------------------------------------------------------------------|---------------------------------|---------------------------------|--|--|
| TIF Neutralization SF56059 Status Index                      |                                                                                                    |                                 |                                 |  |  |
| Status                                                       | Status Description                                                                                                    |                                 |                                 |  |  |
| NEW                                                          | Default                                                                                                    |                                 |                                 |  |  |
| Open                                                         | All TIF NEU forms will start in this status. When a new user logs on, the TIFs listed at the bottom of the page will all be labelled as 'open.' The user will need to submit the TIF NEU form for the status to change. |                                 |                                 |  |  |
| Pending                                                      | If any information has been entered into the form, and the form has been                                                                                                    |                                 |                                 |  |  |
| Submission                                                   | saved, but not submitted, then the status should be 'pending submission.'                                                                                                    |                                 |                                 |  |  |
| Submitted to<br>State                                        | The status triggers upon successful submission of the TIF NEU form by an individual with the "submitter" role.                                                                                                    |                                 |                                 |  |  |
| Denied by the<br>State                                       | The DLGF reviewer will need to have the ability to deny a TIF NEU form in the "submitted" state. The denial will move the TIF NEU back to the submitter.                                                                |                                 |                                 |  |  |
| Approved by the State                                        | The DLGF reviewer will need to have the ability to approve the TIF NEU form. The approval will make TIF NEU eligible to be printed on the State Form with the commissioner's signature.                                 |                                 |                                 |  |  |
|                                                              |                                                                                                    |                                 |                                 |  |  |
| T                                                            | IF Ne                                                                                                    | utralization SF56059 Allowed St | atus Advance Index              |  |  |
| Current Status                                               | Al                                                                                                    | lowed Status                    | Allowed Unit Role (county unit) |  |  |
| NEW                                                          | >                                                                                                    | Open                            | Editor, Submitter, DLGF ADMIN   |  |  |
| INL: W                                                       | >                                                                                                    | Pending Submission              | Editor, Submitter, DLGF ADMIN   |  |  |
| Onen                                                         | >                                                                                                    | Pending Submission              | Editor, Submitter, DLGF ADMIN   |  |  |
| Open                                                         | >                                                                                                    | Submitted to State              | Editor, Submitter, DLGF ADMIN   |  |  |
| Pending                                                      | >                                                                                                    |                                 | Editor, Submitter, DLGF ADMIN   |  |  |
| Submission                                                   |                                                                                                    | Submitted to State              |                                 |  |  |
| Submitted to Sta                                             | >                                                                                                    | Denied by the State             | DLGF ADMIN                      |  |  |
|                                                              | -                                                                                                    | Approved by the State           | DLGF ADMIN                      |  |  |
| Denied by the                                                | >                                                                                                    | Pending Submission              | DLGF ADMIN                      |  |  |

DLGF ADMIN